## 

# Configuring IP Source Guard

## Prerequisites for IP Source Guard

You must globally configure the **ip device tracking maximum** *limit-number* interface configuration command globally for IPSG for static hosts to work. If you only configure this command on a port without enabling IP device tracking globally or setting an IP device tracking maximum on that interface, IPSG with static hosts will reject all the IP traffic from that interface. This requirement also applies to IPSG with static hosts on a Layer 2 access port.

## **Restrictions for IP Source Guard**

- To use this feature, the switch must be running the LAN Base image.
- IP source guard (IPSG) is supported only on Layer 2 ports, including access and trunk ports.
- Do not use IPSG for static hosts on uplink ports or trunk ports.

## Information About IP Source Guard

### **IP Source Guard**

IPSG is a security feature that restricts IP traffic on nonrouted, Layer 2 interfaces by filtering traffic based on the DHCP snooping binding database and on manually configured IP source bindings. You can use IPSG to prevent traffic attacks if a host tries to use the IP address of its neighbor.

You can enable IPSG when DHCP snooping is enabled on an untrusted interface. After IPSG is enabled on an interface, the switch blocks all IP traffic received on the interface except for DHCP packets allowed by DHCP snooping. A port access control list (ACL) is applied to the interface. The port ACL allows only IP traffic with a source IP address in the IP source binding table and denies all other traffic.

Note: The port ACL takes precedence over any router ACLs or VLAN maps that affect the same interface.

The IP source binding table bindings are learned by DHCP snooping or are manually configured (static IP source bindings). An entry in this table has an IP address with its associated MAC address and VLAN number. The switch uses the IP source binding table only when IPSG is enabled.

You can configure IPSG with source IP address filtering or with source IP and MAC address filtering.

## Source IP Address Filtering

When IPSG is enabled with this option, IP traffic is filtered based on the source IP address. The switch forwards IP traffic when the source IP address matches an entry in the DHCP snooping binding database or a binding in the IP source binding table.

When a DHCP snooping binding or static IP source binding is added, changed, or deleted on an interface, the switch modifies the port ACL by using the IP source binding changes and re-applies the port ACL to the interface.

#### Information About IP Source Guard

If you enable IPSG on an interface on which IP source bindings (dynamically learned by DHCP snooping or manually configured) are not configured, the switch creates and applies a port ACL that denies all IP traffic on the interface. If you disable IPSG, the switch removes the port ACL from the interface.

### Source IP and MAC Address Filtering

IP traffic is filtered based on the source IP and MAC addresses. The switch forwards traffic only when the source IP and MAC addresses match an entry in the IP source binding table.

When address filtering is enabled, the switch filters IP and non-IP traffic. If the source MAC address of an IP or non-IP packet matches a valid IP source binding, the switch forwards the packet. The switch drops all other types of packets except DHCP packets.

The switch uses port security to filter source MAC addresses. The interface can shut down when a port-security violation occurs.

### IP Source Guard for Static Hosts

IPSG for static hosts extends the IPSG capability to non-DHCP and static environments. The previous IPSG used the entries created by DHCP snooping to validate the hosts connected to a switch. Any traffic received from a host without a valid DHCP binding entry is dropped. This security feature restricts IP traffic on nonrouted Layer 2 interfaces. It filters traffic based on the DHCP snooping binding database and on manually configured IP source bindings. The previous version of IPSG required a DHCP environment for IPSG to work.

IPSG for static hosts allows IPSG to work without DHCP. IPSG for static hosts relies on IP device tracking-table entries to install port ACLs. The switch creates static entries based on ARP requests or other IP packets to maintain the list of valid hosts for a given port. You can also specify the number of hosts allowed to send traffic to a given port. This is equivalent to port security at Layer 3.

IPSG for static hosts also supports dynamic hosts. If a dynamic host receives a DHCP-assigned IP address that is available in the IP DHCP snooping table, the same entry is learned by the IP device tracking table. When you enter the **show ip device tracking all** EXEC command, the IP device tracking table displays the entries as ACTIVE.

**Note:** Some IP hosts with multiple network interfaces can inject some invalid packets into a network interface. The invalid packets contain the IP or MAC address for another network interface of the host as the source address. The invalid packets can cause IPSG for static hosts to connect to the host, to learn the invalid IP or MAC address bindings, and to reject the valid bindings. Consult the vendor of the corresponding operating system and the network interface to prevent the host from injecting invalid packets.

IPSG for static hosts initially learns IP or MAC bindings dynamically through an ACL-based snooping mechanism. IP or MAC bindings are learned from static hosts by ARP and IP packets. They are stored in the device tracking database. When the number of IP addresses that have been dynamically learned or statically configured on a given port reaches a maximum, the hardware drops any packet with a new IP address. To resolve hosts that have moved or gone away for any reason, IPSG for static hosts leverages IP device tracking to age out dynamically learned IP address bindings. This feature can be used with DHCP snooping. Multiple bindings are established on a port that is connected to both DHCP and static hosts. For example, bindings are stored in both the device tracking database as well as in the DHCP snooping binding database.

### IP Source Guard Configuration Guidelines

- By default, IP source guard is disabled.
- You can configure static IP bindings only on nonrouted ports. If you enter the **ip source binding** mac-address **vlan** vlan-id ip-address **interface** interface-id global configuration command on a routed interface, this error message appears:

Static IP source binding can only be configured on switch port.

#### How to Configure IP Source Guard

- When IP source guard with source IP filtering is enabled on an interface, DHCP snooping must be enabled on the access VLAN for that interface.
- If you are enabling IP source guard on a trunk interface with multiple VLANs and DHCP snooping is enabled on all the VLANs, the source IP address filter is applied on all the VLANs.

If IP source guard is enabled and you enable or disable DHCP snooping on a VLAN on the trunk interface, the switch might not properly filter traffic.

- If you enable IP source guard with source IP and MAC address filtering, DHCP snooping and port security must be enabled on the interface. You must also enter the **ip dhcp snooping information option** global configuration command and ensure that the DHCP server supports option 82. When IP source guard is enabled with MAC address filtering, the DHCP host MAC address is not learned until the host is granted a lease. When forwarding packets from the server to the host, DHCP snooping uses option-82 data to identify the host port.
- When configuring IP source guard on interfaces on which a private VLAN is configured, port security is not supported.
- IP source guard is not supported on EtherChannels.
- You can enable this feature when 802.1x port-based authentication is enabled.
- If the number of ternary content addressable memory (TCAM) entries exceeds the maximum, the CPU usage increases.

## How to Configure IP Source Guard

### Enabling IP Source Guard

|    | Command                        | Purpose                                                                                                    |
|----|--------------------------------|----------------------------------------------------------------------------------------------------|
| 1. | configure terminal             | Enters global configuration mode.                                                                                                    |
| 2. | interface interface-id         | Specifies the interface to be configured, and enters interface configuration mode.                                                                                                    |
| 3. | ip verify source               | Enables IPSG with source IP address filtering.                                                                                                    |
|    | or                             |                                                                                                    |
|    | ip verify source port-security | Enables IPSG with source IP and MAC address filtering.                                                                                                    |
|    |                                | <b>Note:</b> When you enable both IPSG and port security by using the <b>ip verify source port-security</b> interface configuration command, there are two caveats:                             |
|    |                                | • The DHCP server must support option-82, or the client is not assigned an IP address.                                                                                                    |
|    |                                | • The MAC address in the DHCP packet is not learned as a secure address. The MAC address of the DHCP client is learned as a secure address only when the switch receives non-DHCP data traffic. |

#### How to Configure IP Source Guard

|    | Command                                                                                             | Purpose                                     |
|----|----------------------------------------------------------------------------------------------------|---------------------------------------------|
| 4. | exit                                                                                                | Returns to global configuration mode.       |
| 5. | <b>ip source binding</b> mac-address <b>vlan</b><br>vlan-id ip-address <b>inteface</b> interface-id | Adds a static IP source binding.            |
|    | · · · · · · · · · · · · · · · · · · ·                                                               | Enter this command for each static binding. |
| 6. | end                                                                                                 | Returns to privileged EXEC mode.            |

## Configuring IP Source Guard for Static Hosts on a Layer 2 Access Port

|    | Command                                 | Purpose                                                                                                    |
|----|-----------------------------------------|----------------------------------------------------------------------------------------------------|
| 1. | configure terminal                      | Enters global configuration mode.                                                                                                    |
| 2. | ip device tracking                      | Opens the IP host table, and globally enables IP device tracking.                                                                                                    |
| 3. | interface interface-id                  | Enters interface configuration mode.                                                                                                    |
| 4. | switchport mode access                  | Configures a port as access.                                                                                                    |
| 5. | switchport access vlan vlan-id          | Configures the VLAN for this port.                                                                                                    |
| 6. | ip verify source tracking port-security | <ul> <li>Enables IPSG for static hosts with MAC address filtering.</li> <li>Note: When you enable both IPSG and port security by using the ip verify source port-security interface configuration command:         <ul> <li>The DHCP server must support option-82, or the client is not assigned an IP address.</li> <li>The MAC address in the DHCP packet is not learned as a secure address. The MAC address of the DHCP client is learned as a secure address only when the switch receives non-DHCP data traffic.</li> </ul> </li> </ul> |
| 7. | ip device tracking maximum number       | Specifies a maximum limit for the number of static IPs that the IP device tracking table allows on the port. The range is 1to 10. The maximum number is 10. Note: You must configure the <b>ip device tracking maximum</b> <i>limit-number</i> interface configuration command.                                                                                                    |
| 8. | switchport port-security                | (Optional) Activates port security for this port.                                                                                                    |
| 9. | switchport port-security maximum value  | (Optional) Specifies a maximum of MAC addresses for this port.                                                                                                    |

Monitoring and Maintaining IP Source Guard

|     | Command                                               | Purpose                                                                                                  |
|-----|-------------------------------------------------------|----------------------------------------------------------------------------------------------------|
| 10. | end                                                   | Returns to privileged EXEC mode.                                                                         |
| 11. | show ip verify source interface interface-id          | Verifies the configuration and displays IPSG permit ACLs for static hosts.                               |
| 12. | show ip device track all<br>[active   inactive] count | Verifies the configuration by displaying the IP-to-MAC binding for a given host on the switch interface. |
|     |                                                       | <ul> <li>all active-Displays only the active IP or MAC<br/>binding entries</li> </ul>                    |
|     |                                                       | <ul> <li>all inactive – Displays only the inactive IP or MAC<br/>binding entries</li> </ul>              |
|     |                                                       | <ul> <li>all-Displays the active and inactive IP or MAC<br/>binding entries</li> </ul>                   |

## Monitoring and Maintaining IP Source Guard

| Command                            | Purpose                                                           |
|------------------------------------|-------------------------------------------------------------------|
| show ip device tracking            | Displays the active IP or MAC binding entries for all interfaces. |
| show ip source binding             | Displays the IP source bindings on a switch.                      |
| show ip verify source              | Displays the IP source guard configuration on the switch.         |
| copy running-config startup-config | Saves your entries in the configuration file.                     |

## Configuration Examples for IP Source Guard

## Enabling IPSG with Source IP and MAC Filtering: Example

This example shows how to enable IPSG with source IP and MAC filtering on VLANs 10 and 11:

```
Switch# configure terminal
Enter configuration commands, one per line. End with CNTL/Z.
Switch(config)# interface GigabitEthernet1/17
Switch(config-if)# ip verify source port-security
Switch(config)# ip source binding 0100.0022.0010 vlan 10 10.0.0.2 interface GigabitEthernet1/17
Switch(config)# ip source binding 0100.0230.0002 vlan 11 10.0.0.4 interface GigabitEthernet1/17
Switch(config)# end
```

## Disabling IPSG with Static Hosts: Example

This example shows how to stop IPSG with static hosts on an interface:

Switch(config-if)# no ip verify source Switch(config-if)# no ip device tracking max Configuration Examples for IP Source Guard

### Enabling IPSG for Static Hosts: Examples

This example shows how to enable IPSG with static hosts on a port:

```
Switch(config)# ip device tracking
Switch(config)# ip device tracking max 10
Switch(config-if)# ip verify source tracking port-security
```

This example shows how to enable IPSG for static hosts with IP filters on a Layer 2 access port and to verify the valid IP bindings on the interface Gi0/3:

#### Switch# configure terminal

```
Enter configuration commands, one per line. End with CNTL/Z.
Switch(config)# ip device tracking
Switch(config)# interface gigabitethernet 0/3
Switch(config-if)# switchport mode access
Switch(config-if)# switchport access vlan 10
Switch(config-if)# ip device tracking maximum 5
Switch(config-if)# ip verify source tracking
Switch(config-if)# ip verify source tracking
Switch(config-if)# end
```

| Switch# <b>show ip verify source</b> |             |             |            |             |
|--------------------------------------|-------------|-------------|------------|-------------|
| Interface                            | Filter-type | Filter-mode | IP-address | Mac-address |
|                                      |             |             |            |             |
| Gi0/3                                | ip trk      | active      | 40.1.1.24  |             |
| Gi0/3                                | ip trk      | active      | 40.1.1.20  |             |
| Gi0/3                                | ip trk      | active      | 40.1.1.21  |             |

This example shows how to enable IPSG for static hosts with IP-MAC filters on a Layer 2 access port, to verify the valid IP-MAC bindings on the interface Gi0/3, and to verify that the number of bindings on this interface has reached the maximum:

Vlan ----10 10 10

#### Switch# configure terminal

Christell about in monific accord

```
Enter configuration commands, one per line. End with CNTL/Z.
Switch(config)# ip device tracking
Switch(config)# interface gigabitethernet 0/3
Switch(config-if)# switchport mode access
Switch(config-if)# switchport access vlan 1
Switch(config-if)# ip device tracking maximum 5
Switch(config-if)# switchport port-security
Switch(config-if)# switchport port-security maximum 5
Switch(config-if)# switchport port-security maximum 5
Switch(config-if)# ip verify source tracking port-security
Switch(config-if)# ip verify source tracking port-security
Switch(config-if)# end
```

| Interface | Filter-type | Filter-mode | IP-address | Mac-address       | Vlan |
|-----------|-------------|-------------|------------|-------------------|------|
|           |             |             |            |                   |      |
| Gi0/3     | ip-mac trk  | active      | 40.1.1.24  | 00:00:00:00:03:04 | 1    |
| Gi0/3     | ip-mac trk  | active      | 40.1.1.20  | 00:00:00:00:03:05 | 1    |
| Gi0/3     | ip-mac trk  | active      | 40.1.1.21  | 00:00:00:00:03:06 | 1    |
| Gi0/3     | ip-mac trk  | active      | 40.1.1.22  | 00:00:00:00:03:07 | 1    |
| Gi0/3     | ip-mac trk  | active      | 40.1.1.23  | 00:00:00:00:03:08 | 1    |

#### **Displaying IP or MAC Binding Entries: Examples**

This example displays all IP or MAC binding entries for all interfaces. The CLI displays all active as well as inactive entries. When a host is learned on a interface, the new entry is marked as active. When the same host is disconnected from that interface and connected to a different interface, a new IP or MAC binding entry displays as active as soon as the host is detected. The old entry for this host on the previous interface is marked as INACTIVE.

Switch# show ip device tracking all IP Device Tracking = Enabled IP Device Tracking Probe Count = 3

#### Configuration Examples for IP Source Guard

IP Device Tracking Probe Interval = 30

```
        IP Address
        MAC Address
        Vlan
        Interface
        STATE

        200.1.1.8
        0001.0600.0000
        8
        GigabitEthernet1/17
        INACTIVE

        200.1.1.9
        0001.0600.0000
        8
        GigabitEthernet1/17
        INACTIVE

        200.1.1.10
        0001.0600.0000
        8
        GigabitEthernet1/17
        INACTIVE

        200.1.1.1
        0001.0600.0000
        8
        GigabitEthernet1/18
        ACTIVE

        200.1.1.1
        0001.0600.0000
        8
        GigabitEthernet1/17
        INACTIVE

        200.1.1.1
        0001.0600.0000
        9
        GigabitEthernet1/18
        ACTIVE

        200.1.1.2
        0001.0600.0000
        8
        GigabitEthernet1/17
        INACTIVE

        200.1.1.2
        0001.0600.0000
        8
        GigabitEthernet1/18
        ACTIVE

        200.1.1.3
        0001.0600.0000
        8
        GigabitEthernet1/18
        ACTIVE

        200.1.1.4
        0001.0600.0000
        8
        GigabitEthernet1/17
        INACTIVE

        200.1.1.4
        0001.0600.0000
        8
        GigabitEthernet1/18
        ACTIVE

        200.1.1.5
        0001.0600.0000
        8
        GigabitEthernet1/17
        INACTIVE<
```

This example displays all active IP or MAC binding entries for all interfaces:

```
Switch# show ip device tracking all active

IP Device Tracking = Enabled

IP Device Tracking Probe Count = 3

IP Device Tracking Probe Interval = 30

IP Address MAC Address Vlan Interface STATE

200.1.1.1 0001.0600.0000 9 GigabitEthernet1/17 ACTIVE

200.1.1.2 0001.0600.0000 9 GigabitEthernet1/17 ACTIVE

200.1.1.3 0001.0600.0000 9 GigabitEthernet1/17 ACTIVE

200.1.1.4 0001.0600.0000 9 GigabitEthernet1/17 ACTIVE

200.1.1.5 0001.0600.0000 9 GigabitEthernet1/17 ACTIVE
```

This example displays all inactive IP or MAC binding entries for all interfaces. The host was first learned on GigabitEthernet 0/1 and then moved to GigabitEthernet 0/2. The IP or MAC binding entries learned on GigabitEthernet 0/1 are marked as inactive.

```
Switch# show ip device tracking all inactive
 IP Device Tracking = Enabled
 IP Device Tracking Probe Count = 3
 IP Device Tracking Probe Interval = 30
  _____
     IP Address
                                        MAC Address Vlan Interface
                                                                                                                                                          STATE
  _____

        200.1.1.8
        0001.0600.0000
        8
        GigabitEthernet1/17
        INACTIVE

        200.1.1.9
        0001.0600.0000
        8
        GigabitEthernet1/17
        INACTIVE

        200.1.1.10
        0001.0600.0000
        8
        GigabitEthernet1/17
        INACTIVE

        200.1.1.1
        0001.0600.0000
        8
        GigabitEthernet1/17
        INACTIVE

        200.1.1.1
        0001.0600.0000
        8
        GigabitEthernet1/17
        INACTIVE

        200.1.1.2
        0001.0600.0000
        8
        GigabitEthernet1/17
        INACTIVE

        200.1.1.3
        0001.0600.0000
        8
        GigabitEthernet1/17
        INACTIVE

        200.1.1.4
        0001.0600.0000
        8
        GigabitEthernet1/17
        INACTIVE

        200.1.1.4
        0001.0600.0000
        8
        GigabitEthernet1/17
        INACTIVE

        200.1.1.4
        0001.0600.0000
        8
        GigabitEthernet1/17
        INACTIVE

                                  0001.0600.0000 8 GigabitEthernet1/17 INACTIVE
0001.0600.0000 8 GigabitEthernet1/17 INACTIVE
 200.1.1.5
 200.1.1.6
 200.1.1.7
                                         0001.0600.0000 8
                                                                                               GigabitEthernet1/17
                                                                                                                                                               INACTIVE
```

This example displays the count of all IP device tracking host entries for all interfaces:

Switch# show ip device tracking all count Total IP Device Tracking Host entries: 5

-----

Interface

Maximum Limit

Number of Entries

#### **Additional References**

Gi0/3 5

## Additional References

The following sections provide references related to switch administration:

### **Related Documents**

| Related Topic            | Document Title                                         |
|--------------------------|--------------------------------------------------------|
| Cisco IOS basic commands | Cisco IOS Configuration Fundamentals Command Reference |

### Standards

| Standards                                                                                                    | Title |
|----------------------------------------------------------------------------------------------------|-------|
| No new or modified standards are supported by this feature, and support for existing standards has not been modified by this feature. |       |

## MIBs

| MIBs | MIBs Link                                                                                                    |
|------|----------------------------------------------------------------------------------------------------|
|      | To locate and download MIBs using Cisco IOS XR software, use the Cisco MIB Locator found at the following URL and choose a platform under the Cisco Access Products menu:<br>http://cisco.com/public/sw-center/netmgmt/cmtk/mibs.shtml |

## RFCs

| RFCs                                                                                                    | Title |
|----------------------------------------------------------------------------------------------------|-------|
| No new or modified RFCs are supported by this feature, and support for existing RFCs has not been modified by this feature. | -     |